## Compilazione Certificazioni delle competenze

- 1) Aprire il registro elettronico
- 2) Cliccare su Scrutini e poi su Giudizi

| <b>did</b> <sup>∪</sup> P | I.I.S.S. "RON |
|---------------------------|---------------|
| Menù                      | ×             |
| 🔄 Registro                | •             |
| 🕃 Scrutini 🔷 🤻            | -             |
| 🔡 Caricamento voti        |               |
| 🔁 Ripresa scrutinio       |               |
| 🕼 Giudizi                 |               |
| 🗇 Didattica               | *             |
| 🕼 Bacheca                 |               |
| 📢 Comunicazioni           | •             |
| 🕗 Orario                  | •             |
| 🖨 Stampe                  | •             |
| 🛠 Strumenti               | •             |
| 🕒 Logout                  |               |
|                           |               |

## 3) Selezionare la classe

| idu⊳                | I.I.S.S. "RONCALLI - FERMI - ROTUNDI - EUCLIDE" - |                                                    |  |  |
|---------------------|---------------------------------------------------|----------------------------------------------------|--|--|
| Menù                | ×                                                 |                                                    |  |  |
| 💆 Registro          | •                                                 | Caricamento Giudizi                                |  |  |
| 📴 Scrutini          | -                                                 |                                                    |  |  |
| 🚟 Caricamento voti  |                                                   |                                                    |  |  |
| 🔁 Ripresa scrutinio |                                                   | 1E IT - ISTITUTO TECNICO "FERMI-ROTUNDI-EUCLIDE"   |  |  |
| Giudizi             |                                                   | 2E IT - ISTITUTO TECNICO "FERMI-ROTUNDI-EUCLIDE"   |  |  |
| Didattica           | •                                                 | 🔻 🗁 *ITCA - Triennio                               |  |  |
|                     |                                                   | 4E IT - ISTITUTO TECNICO "FERMI-ROTUNDI-EUCLIDE"   |  |  |
| Bacheca             |                                                   | 5E IT - ISTITUTO TECNICO "FERMI-ROTUNDI-EUCLIDE"   |  |  |
| 📢 Comunicazioni     | •                                                 | 🔻 🗁 *ITEC - Triennio                               |  |  |
| 🕗 Orario            | •                                                 | 3B IT - ISTITUTO TECNICO "FERMI-ROTUNDI-EUCLIDE"   |  |  |
| 🖨 Stampe            | •                                                 | 4B IT - ISTITUTO TECNICO "FERMI-ROTUNDI-EUCLIDE"   |  |  |
| 🛠 Strumenti         | •                                                 | 58 IT - ISTITUTO TECNICO "FERMI-ROTUNDI-EUCLIDE    |  |  |
| 🕒 Logout 🔹 🍽 *IT    |                                                   | 💌 🗁 *ITMM - Triennio                               |  |  |
| -                   |                                                   | 3A IT - ISTITUTO TECNICO "FERMI-ROTUNDI-EUCLIDE"   |  |  |
|                     |                                                   | 🚹 4A IT - ISTITUTO TECNICO "FERMI-ROTUNDI-EUCLIDE" |  |  |
|                     |                                                   | 5A IT - ISTITUTO TECNICO "FERMI-ROTUNDI-EUCLIDE"   |  |  |

4) Cliccare su SF-Giudizio Finale

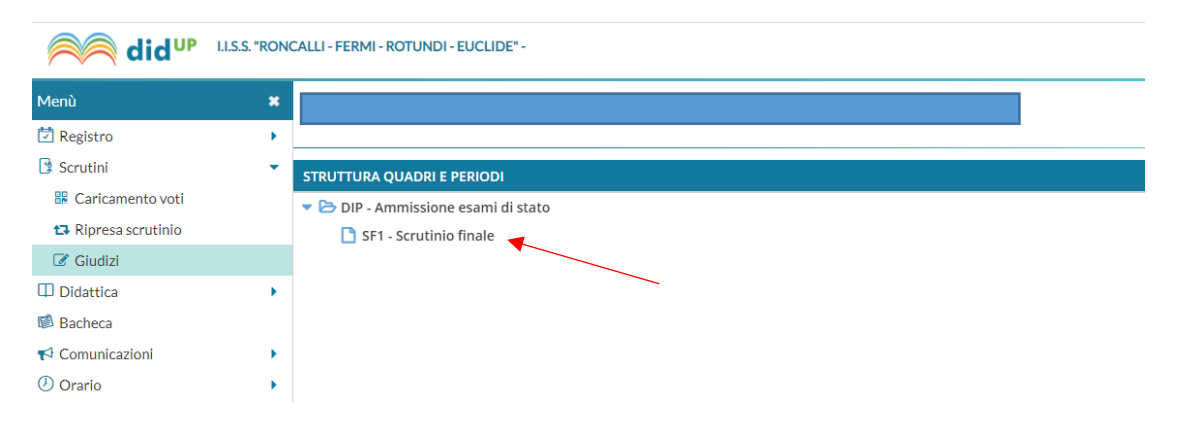

5) Selezionare il nome dell'alunno, spuntare la cella Modifica manuale ed inserire il giudizio di ammissione/non ammissione all'Esame di Stato nel riquadro Giudizio

| ILLI - FERMI - ROTUNDI - EUCLIDE" -                                                                                                    |                                                                                                    |                                                                                                    | ? 🛓 SUPERVISOR.SG28888                                                                                                    |
|----------------------------------------------------------------------------------------------------|----------------------------------------------------------------------------------------------------|----------------------------------------------------------------------------------------------------|----------------------------------------------------------------------------------------------------|
| Classe:<br>Riquadro: DIP - Ammissione esami di st<br>Quadro: 1 - Giudizio sintetico                                                                                                    | ato - Periodo: SF1 - Scrutinio finale                                                                                                    |                                                                                                    | Indietro Salva                                                                                                    |
| INDICATORE  I - CONOSCENZE  2 - COMPETENZE  3 - CAPACITA'  4 - SITUAZIONE DI PARTENZA  5 - PROGRESSI CURRICULARI  6 - COMPORTAMENTO  7 - IMPEGNO  8 - INTERESSE  9 - PARTECIPAZIONE  10 - METODO DI STUDIO  11 - RECUPERO DEL DEBITO  © Modifica manuale Riattribuisci  Giudizio  14kinno_ | PREFISSO         II candidato si presenta con         La situazione di partenza e'         i progressi curriculari sono         Il suo comportamento è stato         e ha mostrato un impegno         Ha manifestato un interesse         e una partecipazione         globalmente, il suo metodo di studio si e'         r/velato         L'alunno/a         Svuota                               | FRASE       Sorgif dalla lista       Sorgif dalla lista       Sorgif dalla lista       Sorgif dalla lista       Sorgif dalla lista       Sorgif dalla lista       Sorgif dalla lista       Sorgif dalla lista       Sorgif dalla lista       Sorgif dalla lista       Sorgif dalla lista       Sorgif dalla lista       Sorgif dalla lista       Sorgif dalla lista | SUFFISSO       v     conoscenze.       v     v       v     v       v     v       v     v       v     v       v     v       v     v       v     v       v     v       v     v       v     v       v     v       v     v       v     v       v     v |
|                                                                                                    | LLI - FERMI - ROTUNDI - EUCLIDE' - Classe: Classe: Classe: Quadro: DIP - Ammissione esami di st Quadro: 1 - Giudizio sintetico INDICATORE 1 - CONOSCENZE 2 - COMPETENZE 3 - CAPACTA' 4 - SITUAZIONE DI PARTENZA 5 - PROGRESSI CURRICULARI 6 - COMPORTAMENTO 7 - IMPEGNO 8 - INTERESSE 9 - PARTECIPAZIONE 10 - METODO DI STUDIO 11 - RECUPERO DEL DEBITO CM Modifica manuale Riattribuisci Giudizio | LLI - FERMI - ROTUNDI - EUCLIDE" -                                                                                                    | LI - FERMI - ROTUNDI - EUCLIDE"-                                                                                                    |

6) Cliccare su Salva